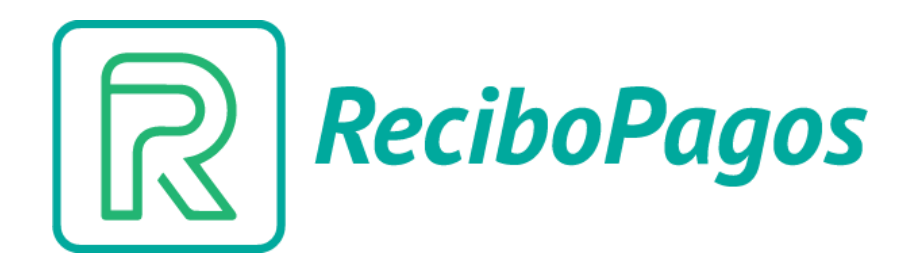

# Guía de instalación

Plugin – WordPress/WooCommerce

### Acciones previas

- Iniciar sesión en panel de administración WordPress
- Contar con WooCommerce instalado
- Dirigirse a "plugins > agregar nuevo"

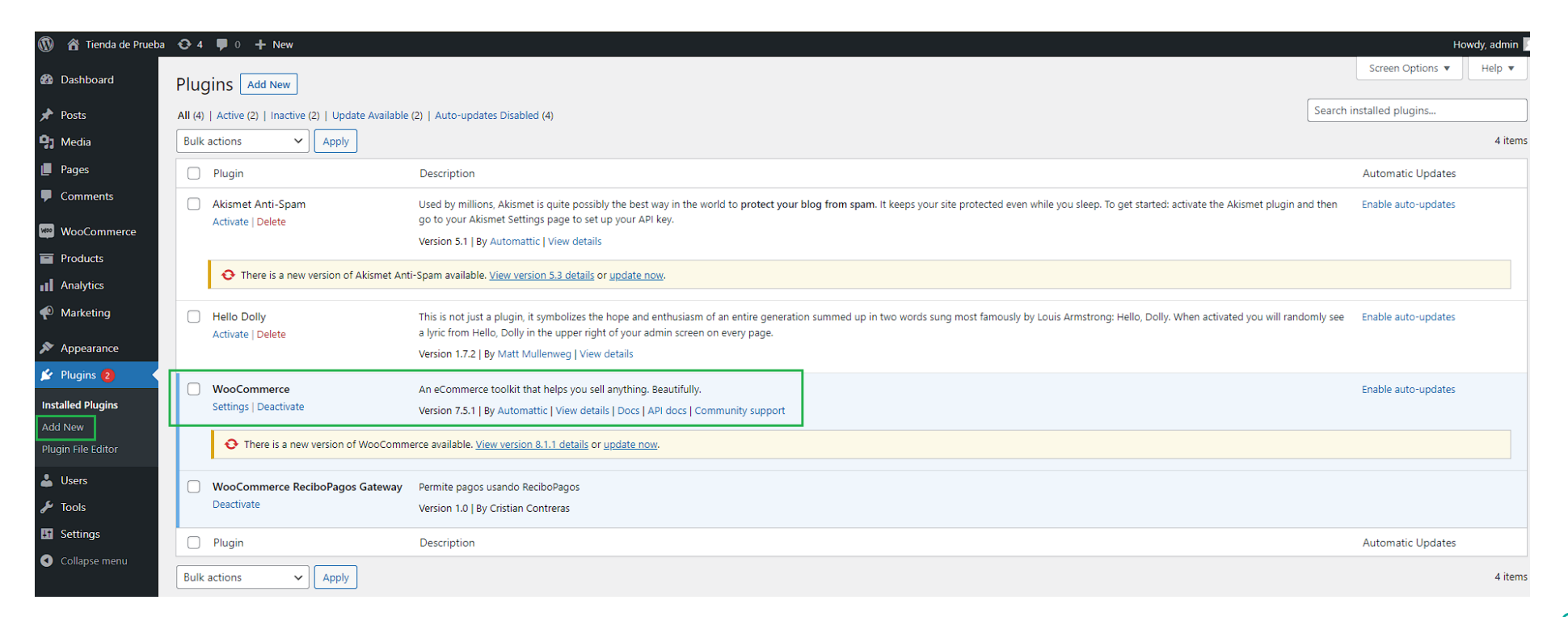

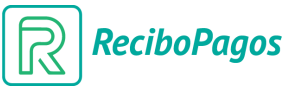

#### Paso 1 – Cargar plugin

• Pulsar "cargar plugin" (fig. 1) y seleccionar (fig. 2) el archivo comprimido que le será entregado por el equipo ReciboPagos. Luego, pulsar "instalar ahora" (fig.3).

| 🚯 🔺 Tienda de Prueba                                                                    | O 4 ♥ 0 + New                                                                                                    | Howdy, admin 📃              |
|-----------------------------------------------------------------------------------------|----------------------------------------------------------------------------------------------------|-----------------------------|
| 🙆 Dashboard                                                                             | Add Plugins Upload Plugin 1                                                                                                    | Help 🔻                      |
| <ul> <li>৵ Posts</li> <li>Ŷ Media</li> <li>Pages</li> <li>Comments</li> </ul>           | If you have a plugin in a .zip format, you may install or update it by uploading it here.                                                                                                    |                             |
| <ul> <li>WooCommerce</li> <li>Products</li> <li>Analytics</li> <li>Marketing</li> </ul> | Seleccionar archivo plugin-wpopagos.zip                                                                                                    |                             |
| Appearance                                                                              | Featured     Popular     Recommended     Favorites       Keyword ~     Search plugins                                                                                                    |                             |
| Installed Plugins Add New Plugin File Editor Users Tools Settings Collapse menu         | Plagine extend and expand the functionality of WordPress. You may install plugines in the WardPress Plugin Directory right from here, or upload a plugin in zip format by clicking the button at the top of this page. | Install Now<br>More Details |

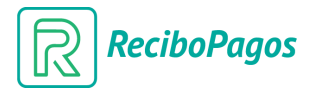

### Paso 2 – Configurar plugin

 Una vez instalado exitosamente, debe dirigirse a la ruta "WooCommerce (fig. 1) -> Ajustes (fig. 2) -> Pestaña "Pagos" (fig. 3) y selecciona "Gestionar" (fig.4) en el método de pago "ReciboPagos"

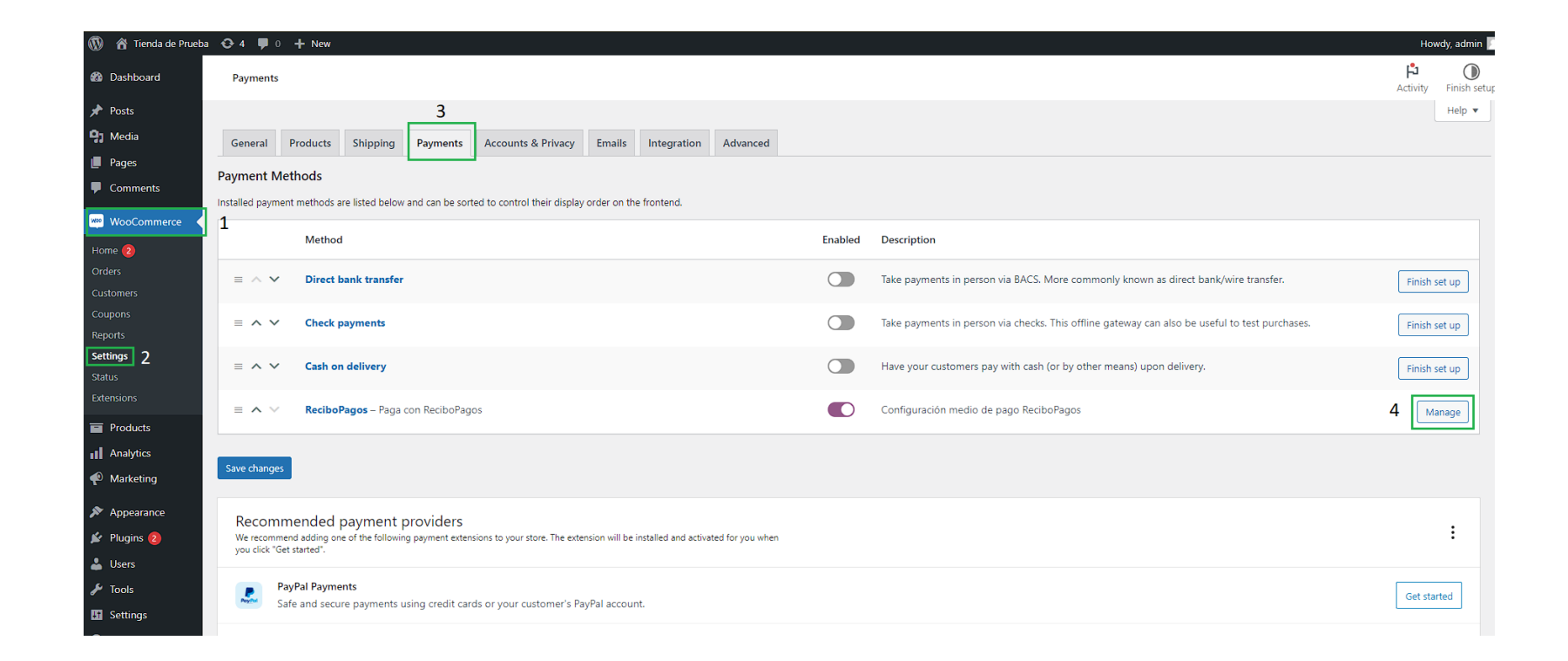

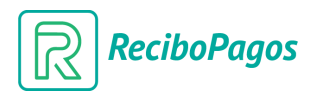

## Paso 2 (cont.) – Configurar plugin

 Una vez dentro de la pantalla de configuración del método de pago, podrá establecer si desea que este sea activado para operar (fig. 1), modificar el titulo y descripción a desplegar en carrito ademas de incorporar las llaves "api key" (fig. 2) y "api secret" (fig. 2), requeridas para establecer conexión con ReciboPagos. Para culminar la configuración, pulse "guardar cambios" (fig. 3)

| 🛞 🕋 Tienda de Prueb | a 😌 4 📮 0 🕂 New                                                                   | Howdy, admin 🛛       |
|---------------------|-----------------------------------------------------------------------------------|----------------------|
| 🖚 Dashboard         | Payments                                                                          | Activity Finish setu |
| 🖈 Posts             |                                                                                   | Help 🔻               |
| 93 Media            | General Products Shipping Payments Accounts & Privacy Emails Integration Advanced |                      |
| 📕 Pages             |                                                                                   |                      |
| Comments            | Reciboragos D                                                                     |                      |
| WooCommerce         | Configuración medio de pago ReciboPagos                                           |                      |
| Home 🗿              | Activa/Desactiva Activar ReciboPagos 1                                            |                      |
| Orders              |                                                                                   |                      |
| Customers           | Título Paga con ReciboPagos                                                       |                      |
| Coupons             |                                                                                   |                      |
| Reports             | Description Paga con ReciboPagos de manera segura                                 |                      |
| Status              | Indica al descriptor del modio de nace en la posizo de checkaut                   | //                   |
| Extensions          |                                                                                   |                      |
| Products            | Api Key                                                                           |                      |
| Analytics           | Llave única de cada comercio                                                      |                      |
| Marketing           | 2                                                                                 |                      |
| · ·                 | Api Secret                                                                        |                      |
| Appearance          | Secreto compartido entre recibopagos y la tienda                                  |                      |
|                     |                                                                                   |                      |
| 👗 Users             | Save changes 3                                                                    |                      |
| P lools             |                                                                                   |                      |

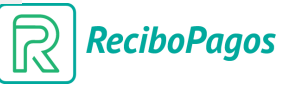